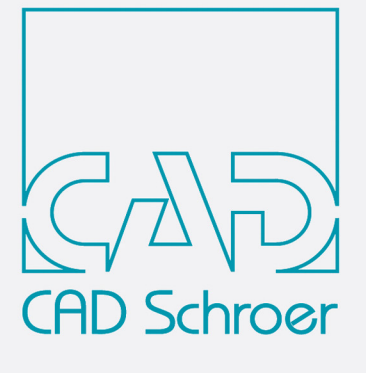

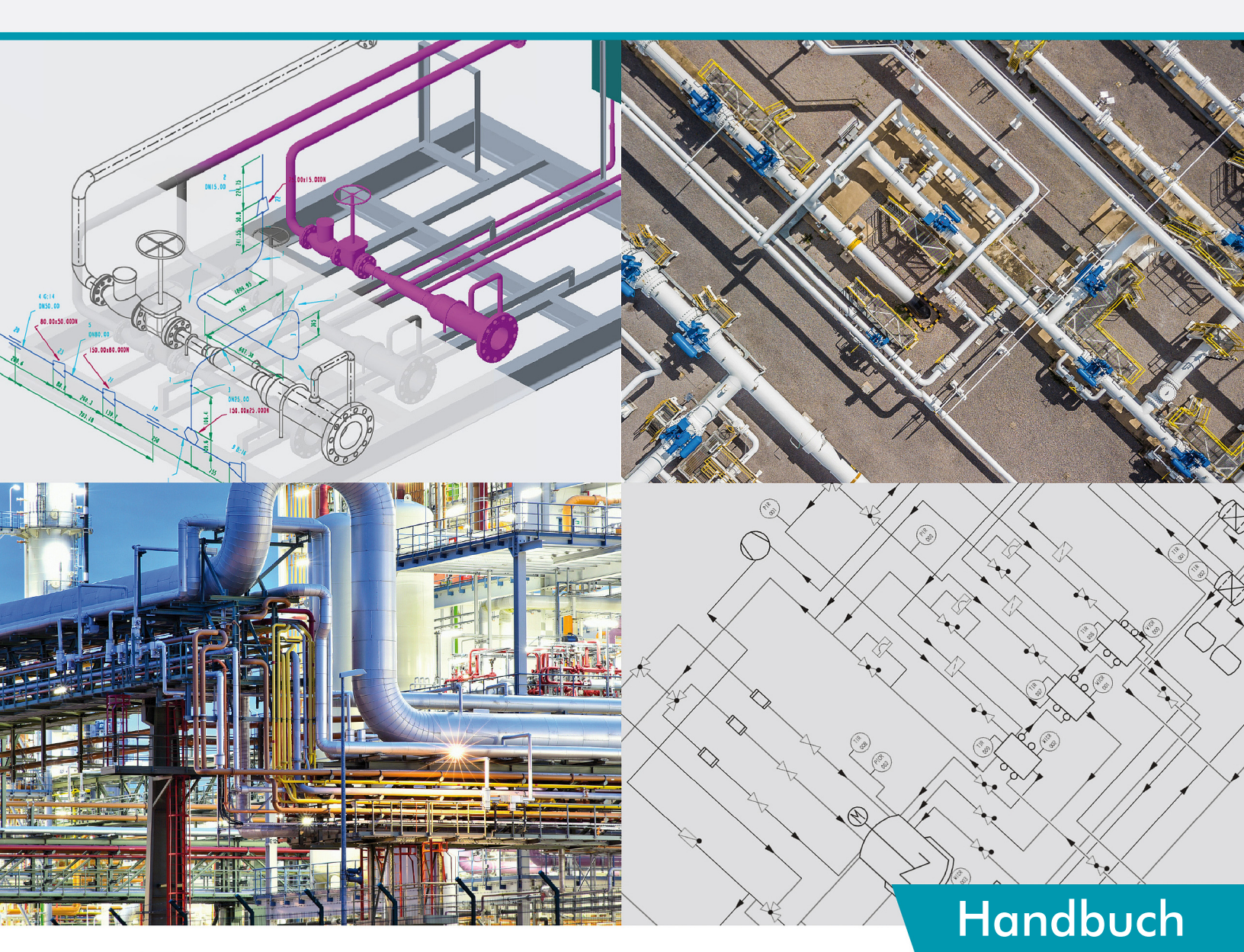

# MFX Version 7.1

# Installations-Anleitung

www.cad-schroer.de

Alle Rechte vorbehalten. Die Reproduktion dieser Dokumentation durch Drucken, Fotokopieren oder andere Verfahren auch auszugsweise ist nur mit ausdrücklicher schriftlicher Genehmigung der CAD Schroer GmbH zulässig. Die CAD Schroer GmbH hat die Informationen in diesem Dokument gewissenhaft und zuverlässig mit größter Sorgfalt verfasst, übernimmt jedoch keine Garantie für Fehlerfreiheit, Aktualität, Sicherheit und Vollständigkeit. Ebenso übernimmt die CAD Schroer GmbH keine Garantie und keine juristische Verantwortung bzw. Haftung für Folgen, die auf falsche Angaben zurückzuführen sind.

Eingetragene Produkte und Marken der CAD Schroer GmbH: MEDUSA, STHENO, M4, i4

Produkte und Marken der CAD Schroer GmbH: MEDUSA4, STHENO/PRO, MEDEA, MPDS, MPDS4, M4 ISO, M4 P&ID FX, M4 ISO FX

Produkte und Marken der Parametric Technology Corporation oder ihrer Tochtergesellschaften in den USA und anderen Ländern: PTC, PTC Creo, Pro/ENGINEER, Pro/DETAIL, Windchill PDMLink, PTC Mathcad und Pro/TOOLKIT.

Alle anderen Marken- und Produktnamen sind Warenzeichen bzw. eingetragene Warenzeichen der jeweiligen Eigentümer.

November 2021

Copyright © CAD Schroer GmbH

CAD Schroer GmbH Fritz-Peters-Str. 11 47447 Moers

Tel. +49 2841 91 84 - 0 Fax +49 2841 91 84 - 44 e-mail: info@cad-schroer.de www.cad-schroer.de

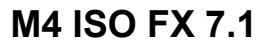

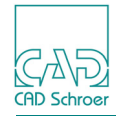

# INSTALLATION

Bitte lesen Sie dieses Handbuch bevor Sie Ihre M4 ISO FX Software installieren - es beinhaltet wichtige Informationen zur korrekten Installation des Produkts.

| Systemvoraussetzungen  |   |
|------------------------|---|
| Lizenzarten            | 4 |
| M4 ISO FX installieren | 5 |
| M4 ISO FX starten      |   |

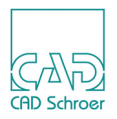

## Systemvoraussetzungen

#### Windows

| Betriebssystem       | 10 Pro 64 Bit                       |
|----------------------|-------------------------------------|
| Arbeitsspeicher      | 8 GB und höher                      |
| Festplatte           | 900 MB freier Platz                 |
| Bildschirm-Auflösung | 1400 x 900<br>1920 x 1080 empfohlen |
| Maus                 | 3-Tasten-Maus                       |

### Lizenzarten

Um M4 ISO FX auf Ihrem Computer zu installieren benötigen Sie eine Lizenz. Es sind zwei verschiedene Lizenztypen erhältlich, Einzelplatzlizenzen und Netzwerklizenzen. Alternativ ist auch eine Testlizenz erhältlich.

#### Netzwerklizenz

Wenn Sie eine Netzwerklizenz gekauft haben, erhalten Sie eine Lizenzdatei, die eine oder mehrere Lizenzen für M4 ISO FX enthält. Sie müssen dazu die CSG License Server-Software auf einem Windows-Computer installieren. Lesen Sie dazu bitte die Datei *CSGLicenseServer\_710.pdf* und führen Sie die Installation des CSG License Servers wie beschrieben aus.

#### Einzelplatzlizenz

Diese Art der Lizenz ist eine Lizenz, die nur für Ihren PC ausgestellt ist. Sie können M4 ISO FX damit nur auf diesem PC ausführen. Die Lizenz wird Ihnen üblicherweise per E-Mail zugesandt. Bevor Sie die Installation starten, speichern Sie die Lizenzdatei in ein temporäres Verzeichnis auf Ihrer Festplatte (der Lizenzdateiname ist z.B. *FX123456.csglic*).

#### Testlizenz

Wenn Sie M4 ISO FX noch nicht gekauft und noch keine Lizenzdatei erhalten haben, können Sie aus dem Installationsprogramm heraus eine Testlizenz mit begrenzter Zeitdauer (30 Tage) anfordern; dies erfordert eine Internetverbindung.

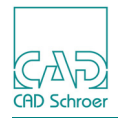

## M4 ISO FX installieren

Für die Software-Installation sind Administratorrechte erforderlich.

Während des Installationsvorgangs werden Sie nach dem Ort Ihrer Lizenzdatei gefragt. Nachdem die Installation fertiggestellt ist, können Sie die Lizenzdatei aus Ihrem temporären Verzeichnis löschen.

Bevor Sie die Installation starten, schließen Sie bitte alle Anwendungen.

Nach dem Starten von  $m4\_iso\_fx\_710\_windows\_x64.exe$  werden die Installationsdateien in das temporäre Verzeichnis extrahiert. Dann wird der Installationsassistent gestartet.

#### Installationsassistent

Im ersten Fenster des Installationsassistenten wählen Sie die Sprache für den Assistenten aus. Die tatsächliche M4 ISO FX Produkt-Sprache kann in einem späteren Schritt ausgewählt werden.

| M4 ISO FX V7.1.0       |                                                            | -    |          | × |
|------------------------|------------------------------------------------------------|------|----------|---|
|                        | M4 ISO FX V7.1.0                                           |      |          |   |
| CADSdroer              | - Sprache                                                  |      |          |   |
|                        |                                                            |      |          |   |
|                        |                                                            |      |          |   |
|                        |                                                            |      |          |   |
|                        | Wählen Sie eine Sprache für den CSG Installationsassistent | en : |          |   |
|                        | To the t                                                   |      |          |   |
|                        | Deutsch                                                    |      |          |   |
|                        | Französisch                                                |      |          |   |
|                        | Italienisch                                                |      |          |   |
|                        |                                                            |      |          |   |
|                        |                                                            |      |          |   |
|                        |                                                            |      |          |   |
|                        |                                                            |      |          |   |
|                        |                                                            |      |          |   |
|                        |                                                            |      |          |   |
|                        |                                                            |      |          |   |
| O ID O there of Courts |                                                            |      |          |   |
| CAD Schroer Group      |                                                            |      |          |   |
|                        | < Zuruck Weiter >                                          | A    | bbrecher |   |

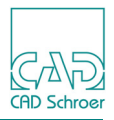

Klicken Sie im Begrüßungsfenster auf Weiter.

| M4 ISO FX V7.1.0  |                                                                                                    | -  |          | × |
|-------------------|----------------------------------------------------------------------------------------------------|----|----------|---|
|                   | M4 ISO FX V7.1.0                                                                                                    |    |          |   |
| CAD.              | Willkommen                                                                                                    |    |          |   |
| CADSdiroer        | Willkommen beim CSG Installationsassistenten für                                                                                                   |    |          |   |
|                   | M4 ISO FX V7.1.0                                                                                                    |    |          |   |
|                   | Der Assistent installiert M4 ISO FX auf Ihrem Rechner.                                                                                             |    |          |   |
|                   | Wählen Sie 'Weiter' um fortzufahren                                                                                                    |    |          |   |
|                   | M4 ISO FX V7.1.0                                                                                                    |    |          |   |
|                   | CAD Schroer GmbH                                                                                                    |    |          |   |
|                   | www.cad-schroer.de                                                                                                    |    |          |   |
|                   | Allgemeine Geschäftsbedingungen                                                                                                    |    |          |   |
|                   |                                                                                                    |    |          |   |
|                   | Im webbrowser aufruten                                                                                                    |    |          |   |
|                   |                                                                                                    |    |          |   |
|                   |                                                                                                    |    |          |   |
|                   | Die untenstehenden Informationen werden für die Lizenzdatei benötigt.<br>Sie werden in der Datei ≺Installationsverzeichnis>hostid.txt gespeichert. |    |          |   |
|                   | Hostname : CSG131001                                                                                                    |    |          |   |
|                   |                                                                                                    |    |          |   |
|                   | Hostid : 2c44fd0d629d                                                                                                    |    |          |   |
| CAD Schroer Group |                                                                                                    |    |          |   |
|                   | < Zurück Weiter >                                                                                                    | At | bbrecher | 1 |

Wählen Sie das M4 ISO FX Installationsverzeichnis. Stellen Sie sicher, dass der Pfadname keine Leerzeichen oder Sonderzeichen enthält; deshalb darf der Standard-Installationspfad nicht *C:\Program Files* sein. Verwenden Sie auch nicht *C:\Programme*.

| M4 ISO FX V7.1.0  |                                                 | -    |           | $\times$ |
|-------------------|-------------------------------------------------|------|-----------|----------|
|                   | M4 ISO FX V7.1.0                                |      |           |          |
| GDSdreer          | - Installationsverzeichnis                      |      |           |          |
|                   | Bitte wählen Sie das Installationsverzeichnis : |      |           |          |
|                   | C:W4ISOFX_V7_1                                  | Ordn | er wähler | n        |
|                   |                                                 |      |           |          |
|                   |                                                 |      |           |          |
| CAD Schroer Group |                                                 |      |           |          |

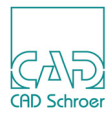

Wählen Sie die M4 ISO FX Software Sprache und klicken Sie auf Weiter.

| M4 ISO FX V7.1.0  |                                                                                                    | -  |         | × |
|-------------------|----------------------------------------------------------------------------------------------------|----|---------|---|
| MA ISO FX V7.1.0  | M4 ISO FX V7.1.0<br>Produkt Sprache<br>Wahlen Sie eine Sprache für M4 ISO FX :<br>• Englisch<br>• Deutsch<br>• Französisch<br>• Italienisch | -  |         | × |
|                   |                                                                                                    |    |         |   |
| CAD Schroer Group | · · · · · · · · · · · · · · · · · · ·                                                                                                    |    |         |   |
|                   | < Zurück Weiter >                                                                                                    | At | brechen |   |

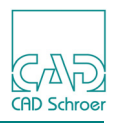

Wählen Sie die Lizenzart aus.

Wenn Sie eine Netzwerklizenz gekauft haben, geben Sie den Hostnamen Ihres Servers an.

Wenn Sie eine Einzelplatzlizenz erworben haben, geben Sie den Pfad der Lizenzdatei ein, die Sie von CAD Schroer erhalten haben, oder wählen Sie die Datei aus.

Alternativ können Sie eine kostenlose Testlizenz anfordern; dazu ist eine Internetverbindung erforderlich.

Klicken Sie auf Weiter.

| M4 ISO FX V7.1.0    |             |                                                       |                                                       |                                        | _        |           | ×      |
|---------------------|-------------|-------------------------------------------------------|-------------------------------------------------------|----------------------------------------|----------|-----------|--------|
| CN5                 | M4 IS       | 0 FX V7.1.0                                           |                                                       |                                        |          |           |        |
| CAD Schroer         | Wä<br>Ne    | nlen Sie Ihre Lizenzdatei<br>tzwerklizenz             | :                                                     |                                        |          |           |        |
|                     | Ge          | ben Sie bitte den Hostn                               | amen Ihres Lizenzservei                               | rs an, auf dem Ihre Lizenz             | zen verw | altet wer | den.   |
|                     | Liz         | enzdatei                                              |                                                       |                                        |          |           |        |
|                     | o Ge<br>Bit | ben Sie bitte die Ihnen z<br>e beachten Sie, dass di  | ur Verfügung gestellte Li<br>ese Lizenz nur für einen | izenzdatei an.<br>Computer gültig ist. |          |           |        |
|                     | M4          | ISO FX Testversion                                    |                                                       |                                        |          | Ausw      | vählen |
|                     | O Eir       | antragen Sie eine Testli:<br>e Internetverbindung ist | zenz unserer Software u<br>erforderlich.              | nd testen Sie diese 30 Ta              | age lang | kostenio  | DS.    |
|                     |             |                                                       | Testlizenz be                                         | antragen                               |          |           |        |
|                     |             |                                                       |                                                       |                                        |          |           |        |
|                     |             |                                                       |                                                       |                                        |          |           |        |
| - CAD Schroer Group |             |                                                       |                                                       |                                        |          |           |        |
|                     |             | < Zurück                                              | Weiter >                                              |                                        | A        | bbreche   | n      |

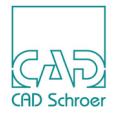

M4 ISO FX stellt die Dokumentation im PDF-Format zur Verfügung.

Die Dokumentation kann entweder in einem Webbrowser (Microsoft Edge, Mozilla Firefox oder Google Chrome) oder direkt im Adobe Reader angeschaut werden. Unterstützt wird Adobe Reader DC.

Wählen Sie den Pfad Ihres Webrowsers.

| M4 ISO FX V7.1.0  |            |                         |                        |       | _   |          | × |
|-------------------|------------|-------------------------|------------------------|-------|-----|----------|---|
|                   | M4 IS      | 0 FX V7.1.0             |                        |       |     |          |   |
| GAD<br>GDSdroer   | -Web-Brow  | ser                     |                        |       |     |          |   |
|                   | Wählen Si  | e den Pfad zu Ihrem We  | b-Browser :            |       |     |          |   |
|                   | C:\Program | n Files (x86)\Google\Ch | rome\Application\chrom | e.exe | Aus | swählen  |   |
|                   |            |                         |                        |       |     |          |   |
| CAD Schroer Group |            |                         |                        |       |     |          |   |
|                   |            | < Zurück                | Weiter >               |       | A   | bbrecher |   |

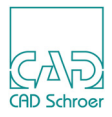

Zum Anschauen der Hilfe, können Sie zwischen zwei Möglichkeiten auswählen

| M4 ISO FX V7.1.0  |                                              |                                                     |                      |               | -   |          | × |
|-------------------|----------------------------------------------|-----------------------------------------------------|----------------------|---------------|-----|----------|---|
|                   | M4 IS                                        | O FX V7.1.0                                         |                      |               |     |          |   |
| Gal DS drover     | Dokument                                     | ation                                               |                      |               |     |          |   |
|                   | <ul> <li>Anzeige</li> <li>Anzeige</li> </ul> | e der Hilfe im Webbrows<br>e der Hilfe im Adobe Rea | er.<br>ader.         |               |     |          |   |
|                   | Wählen Si                                    | e den Pfad zu Ihrem Acro                            | obat PDF Reader :    |               |     |          |   |
|                   | C:\Program                                   | m Files (x86)\Adobe\Acro                            | bat Reader DC\Reader | VAcroRd32.exe | Aus | swählen  |   |
|                   |                                              |                                                     |                      |               |     |          |   |
| CAD Schroer Group |                                              |                                                     |                      |               |     |          |   |
|                   |                                              | < Zurück                                            | Weiter >             |               | A   | bbrecher | ۱ |

Klicken Sie auf Weiter. Das nächste Fenster gibt den Installationsort und den notwendigen und verfügbaren Speicherplatz auf Ihrem Computer an.

| M4 ISO FX V7.1.0  |                                                    | -  |          | Х |
|-------------------|----------------------------------------------------|----|----------|---|
|                   | M4 ISO FX V7.1.0                                   |    |          |   |
| CAND<br>ADSdroer  | Zusammenfassung                                    |    |          |   |
|                   | Installiere M4 ISO FX in das Verzeichnis :         |    |          |   |
|                   | C:M4ISOFX_V7_1                                     |    |          |   |
|                   | Sie benötigten freien Plattenplatz                 |    |          |   |
|                   |                                                    |    |          |   |
|                   | 725.46 MB                                          |    |          |   |
|                   | Verfügbarer Plattenplatz :                         |    |          |   |
|                   | 666390.88 MB                                       |    |          |   |
|                   |                                                    |    |          |   |
|                   |                                                    |    |          |   |
|                   | Wählen Sie 'Weiter' um die Installation zu starten |    |          |   |
| CAD Schroer Group |                                                    |    |          |   |
|                   | < Zurück Weiter >                                  | Al | obrecher | 1 |

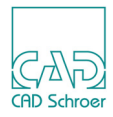

| M4 ISO FX V7.1.0  |                    | —      |     | $\times$ |
|-------------------|--------------------|--------|-----|----------|
|                   | M4 ISO FX V7.1.0   |        |     |          |
| GAVD<br>GDSdroer  | installiere        |        |     |          |
|                   | installiere medsys |        |     |          |
|                   | 0                  |        |     |          |
|                   | C:W4ISOFX_V7_1     |        |     |          |
| CAD Schroer Group |                    |        |     |          |
|                   |                    | Abbrec | hen |          |

Klicken Sie auf Weiter, um den Installationsprozess zu starten.

#### Das Master Projekt wird erstellt.

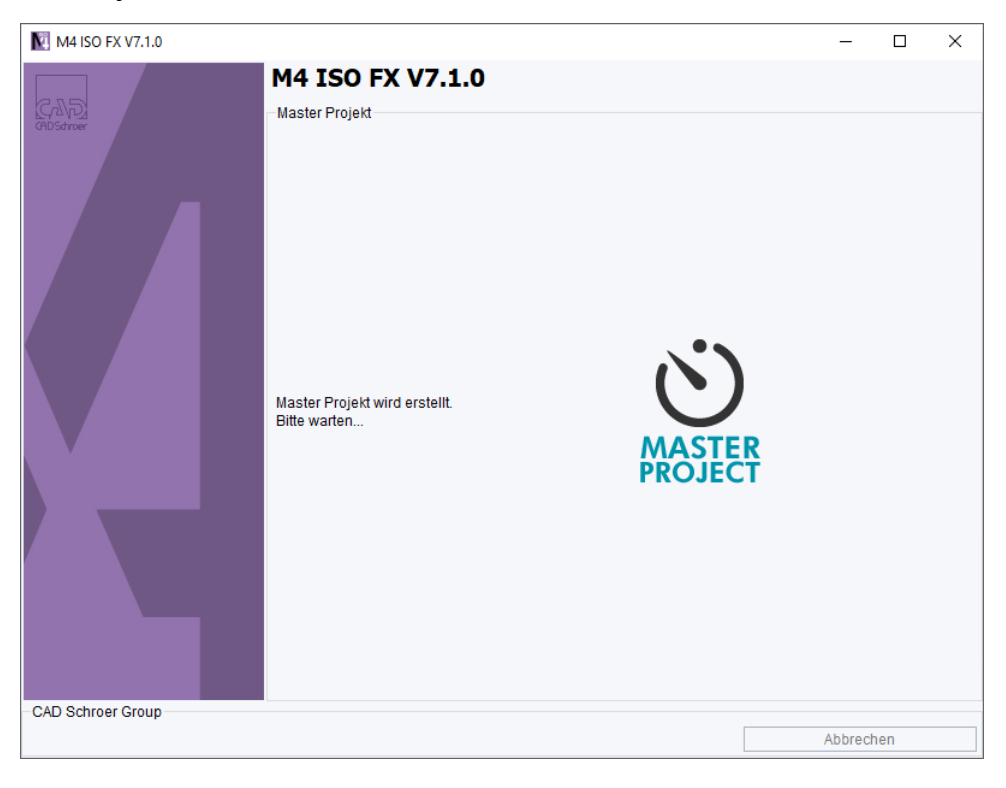

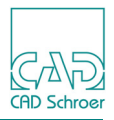

Der Installationsassistent meldet die erfolgreiche Installation.

| M4 ISO FX V7.1.0  |                                                                          | -         |       | × |
|-------------------|--------------------------------------------------------------------------|-----------|-------|---|
|                   | M4 ISO FX V7.1.0                                                         |           |       |   |
| GADS<br>ADSdroer  | Installationszusammenfassung                                             |           |       |   |
| CAD Schroer Group | CSG Installer hat M4 ISO FX erfolgreich<br>auf Ihrem Rechner installiert |           |       |   |
|                   |                                                                          | Fertigste | ellen |   |

Klicken Sie auf Fertigstellen, um den Installationsassistenten zu schließen.

# M4 ISO FX starten

Während der Installation wird im Startmenü ein Ordner und eine Verknüpfung auf dem Desktop erstellt.

Am einfachsten starten Sie M4 ISO FX durch Doppelklick auf das Icon